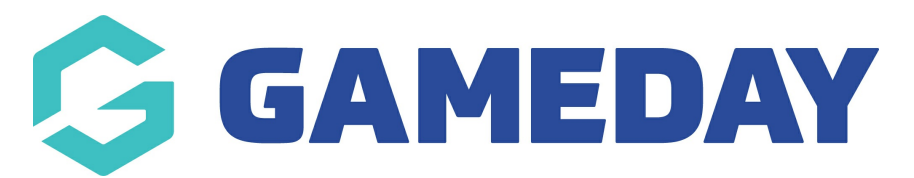

## How can I see an event's available products?

Last Modified on 01/11/2023 9:00 am AEDT

Each Event Landing Page will automatically show a complete list of all Products available to purchase through that event.

To find an event's Product List:

- 1. Open the **Event Landing Page**.
- 2. Select the **PRODUCTS** option in the top menu.

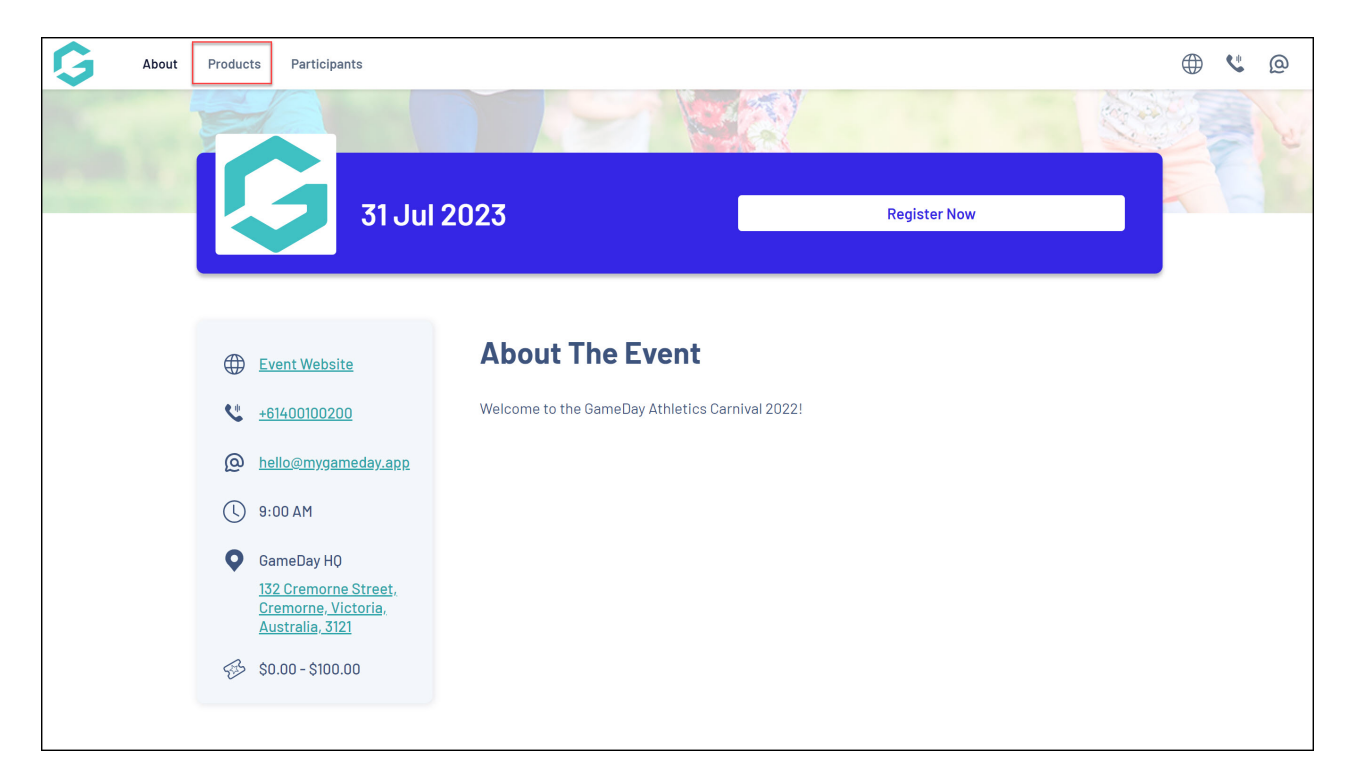

3. Here, you will see a list of any available products including the price and links to register for each specific product.

| Products                   |   |
|----------------------------|---|
| Type                       |   |
| GameDay Fun Run - 2km Run  |   |
| \$5.00                     | > |
| GameDay Fun Run - 10km Run |   |
| \$5.00                     | > |
| GameDay Fun Run - 5km Run  |   |
| \$5.00                     | > |
| GameDay Fun Run - 35km Run |   |
| \$5.00                     | > |

You can also filter this list by:

• Product Type

| Products                          |                             |   |
|-----------------------------------|-----------------------------|---|
| Type V<br>Type<br>Add-on<br>Event | Product Group V Sub-Event V |   |
| \$5.00                            |                             | > |
| GameDay Fun R                     | un - 10km Run               |   |
| \$5.00                            |                             | > |

• Product Group

| Produ          | icts          |                                                                  |           |   |   |
|----------------|---------------|------------------------------------------------------------------|-----------|---|---|
| Type<br>GameDa | ~<br>ay Fun R | Product Group<br>Product Group<br>Entry Products<br>un – 2km Run | Sub-Event | ~ |   |
| \$5.00         |               |                                                                  |           |   | > |
| GameDa         | ay Fun R      | un - 10km Run                                                    |           |   |   |
| \$5.00         |               |                                                                  |           |   | > |

• Sub Event

| Products                  |                       |             |
|---------------------------|-----------------------|-------------|
| Type                      | Sub-Event             |             |
| GameDay Fun Run - 2km Ru  | Jn Runners<br>Walkers |             |
| \$5.00                    |                       | <b>&gt;</b> |
| GameDay Fun Run - 10km Ru | lun                   |             |
| \$5.00                    |                       | >           |

## **Related Articles**